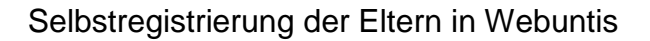

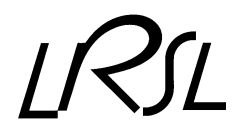

Liebe Eltern, liebe Erziehungsberechtigte,

Wir benutzen schulintern das elektronische Klassenbuch (WebUntis) und wir wollen Ihnen diese Informationsplattform auch zur Verfügung stellen. Sie können hier Informationen, die sich auf die Klasse bzw. auf Ihr Kind beziehen, einsehen: den Klassenstundenplan, welchen Stoff der Lehrer in der Stunde behandelt hat, wann die Prüfungen stattfinden, ob Ihr Kind einen Klassenbucheintrag (Abwesenheit, Tadel...) hat usw.

Hierfür ist es nötig, dass die Erziehungsberechtigten unserer Schüler sich einen eigenen WebUntis-Zugang anlegen.

Zu WebUntis gelangt man über eine Schaltfläche (WebUntis) im Kopfmenü unserer Schulhomepage http://www.lrsl.lu oder direkt: https://antiope.webuntis.com/WebUntis/?school=Irsl#/basic/userRegistration

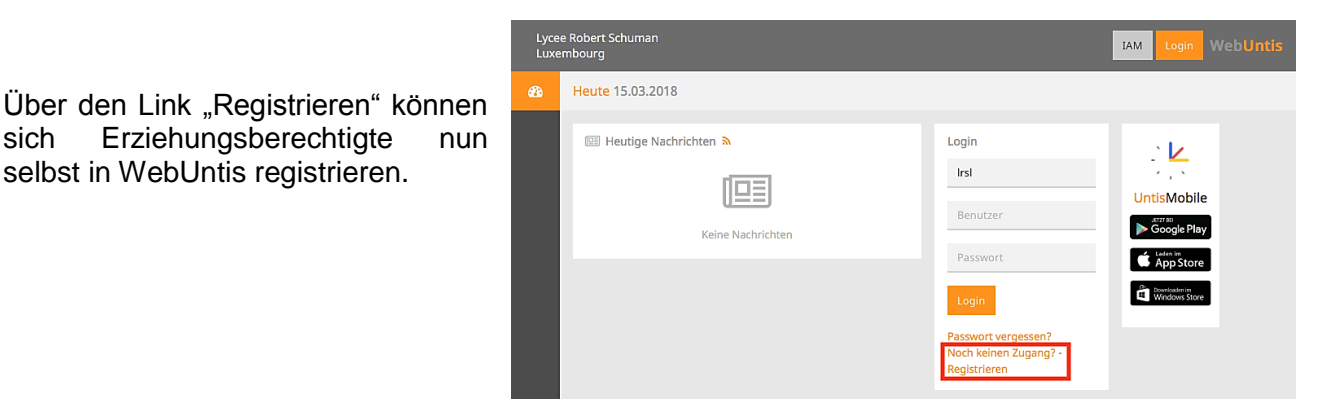

## Registrierung

Bitte geben Sie die E-Mail-Adresse ein, die bei Ihrem Kind hinterlegt wurde

Erziehungsberechtigte

selbst in WebUntis registrieren.

sich

Senden

— oder — Falls Sie bereits einen Bestätigungscode erhalten haben, geben Sie ihn bitte hier ein.

Bestätigungscode

Senden

Hierfür müssen Sie die, bei der Anmeldung Ihres Kindes angegebene E-Mail-Adresse eintragen. Bei Übereinstimmung wird Ihnen eine Bestätigungs-E-Mail zugesandt. Die Registrierung kann nun entweder durch Klick auf den Registrierungslink der E-Mail oder durch Eingabe des Bestätigungscodes in WebUntis erfolgen.

Anschließend wählen Sie noch ein persönliches Passwort aus und schließen die Registrierung somit ab.

Es besteht die Möglichkeit, dass sich mehrere Erziehungsberechtigte mit unterschiedlichen E-Mail-Adressen bei WebUntis anmelden.

Wichtig: Sollte uns bisher noch keine E-Mail-Adresse vorliegen, können Sie dies gerne über folgende Adresse nachholen: webuntis@Irsl.lu. Vergessen sie nicht, zusätzlich zu Ihren Daten auch den Namen Ihres Kindes anzugeben

Zur Selbstregistrierung für Erziehungsberechtigte in WebUntis gibt es auch ein selbsterklärendes Video auf You Tube: https://youtu.be/HwJOfWCgq5o